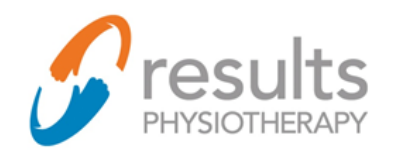

#### **Thanks for choosing Results Physiotherapy!**

We are excited to offer a new Virtual Therapy option for our patients' needs. We have adopted a secure videoconferencing platform called Doxy.me so that you can still meet with one of our licensed Physical Therapists, even if you can't make it into one of our clinics.

Please use this guide as a reference to help you log in to your secure Virtual Therapy appointment from your mobile phone.

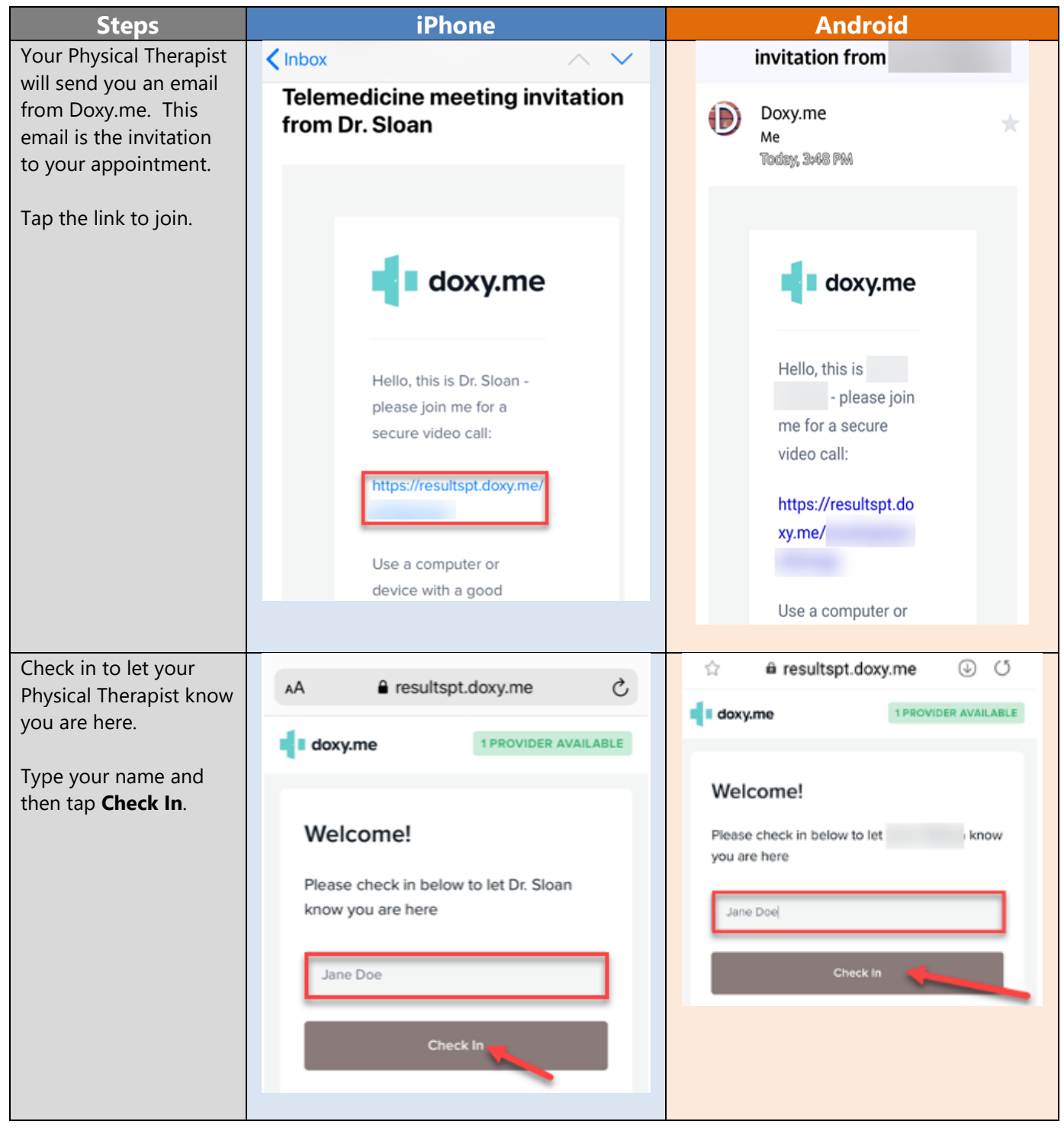

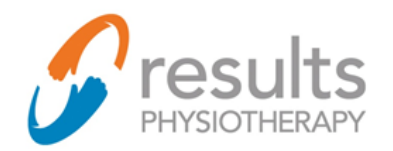

## Virtual Therapy User Guide for Patients Mobile Phones & Tablets

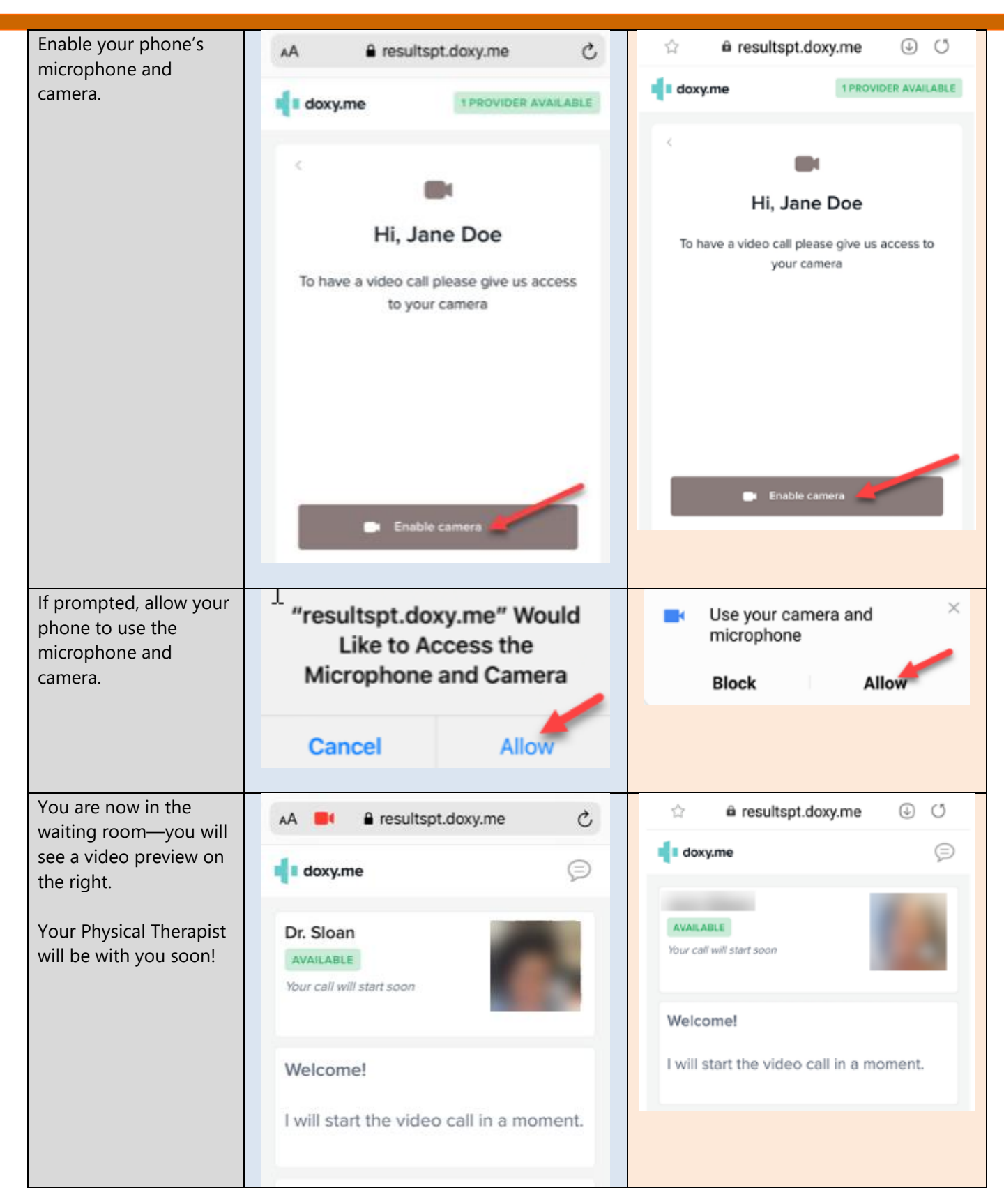

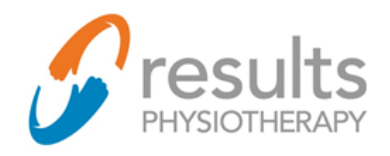

### Troubleshooting Tips:

| I got an error             | AA 🔒 resultspt.doxy.me 💍                                                               | ය 🛱 resultspt.doxy.me ⊍ ර                                                                                                    |
|----------------------------|----------------------------------------------------------------------------------------|----------------------------------------------------------------------------------------------------|
| camera and                 | We can't access your camera and microphone. $ \times$                                  | We can't detect a video feed from your webcam. ×<br><u>Continue without video</u> or <u>click here</u> for suggestions.                                                                                                    |
| microphone are<br>blocked. | View help article                                                                      | and the second second s |
|                            | 7/4                                                                                    | AVAILABLE<br>Your call will start soon                                                                                                    |
|                            | Your camera and                                                                        |                                                                                                    |
|                            | microphone are blocked                                                                 |                                                                                                    |
|                            | To give access, you need to go to your                                                 |                                                                                                    |
|                            | browser settings                                                                       |                                                                                                    |
|                            | Tap the <b>Settings</b> icon on your iPhone.<br>Scroll down and tap on <b>Safari</b> . | Tap the <b>Settings</b> icon on your Android.<br>Scroll down and tap on <b>Apps.</b>                                                                                                    |
|                            | Settings                                                                               | Settings Q 😫                                                                                                    |
|                            | Passwords & Accounts >                                                                 | Advanced features                                                                                                    |
|                            | 🖂 Mail >                                                                               | Bixby Routines, Motions and gestures,<br>One-handed mode                                                                                                    |
|                            | Contacts >                                                                             | Digital Wellbeing and parental                                                                                                    |
|                            | Calendar >                                                                             | controls     Screen time. Ann timers. Wind Down                                                                                                    |
|                            | Notes >                                                                                | Screen unie, spp uniers, wind bowin                                                                                                    |
|                            | Reminders >                                                                            | <ul> <li>Device care<br/>Battery, Storage, Memory</li> </ul>                                                                                                    |
|                            | Voice Memos >                                                                          | •• Apps                                                                                                    |
|                            | S Phone >                                                                              | Default apps, Permission manager                                                                                                    |
|                            | Messages >                                                                             | Scroll down and tap on <b>Chrome</b> .                                                                                                    |
|                            | FaceTime >                                                                             | Camera                                                                                                    |
|                            | Maps >                                                                                 | 5.76 MB                                                                                                    |
|                            | Compass >                                                                              | Candy Crush Saga                                                                                                    |
|                            | Measure >                                                                              | Condu Orruch Code                                                                                                    |
|                            | Safari >                                                                               | 134 MB                                                                                                    |
|                            | News >                                                                                 | Chrome<br>78.88 MB                                                                                                    |
|                            |                                                                                        | Clock<br>18.53 MB                                                                                                    |

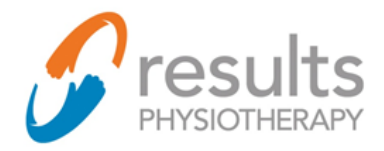

# Virtual Therapy User Guide for Patients Mobile Phones & Tablets

| Scroll down to the<br><b>Camera</b> and <b>Microphone</b> Settings.                                                                                                    | Find the <b>Camera</b> and <b>Microphone</b><br>Settings.                                                              |
|----------------------------------------------------------------------------------------------------|----------------------------------------------------------------------------------------------------|
| Settings Safari                                                                                                    | ← App permissions                                                                                                    |
| Allow websites to check if Apple Pay is enabled and if<br>you have an Apple Card account.<br>About Safari & Privacy                                                                                                 | ©<br>Chrome                                                                                                    |
| Clear History and Website Data                                                                                                    |                                                                                                    |
| SETTINGS FOR WEBSITES                                                                                                    | ALLOWED                                                                                                    |
| Page Zoom >                                                                                                    | Camera                                                                                                    |
| Request Desktop Website > Reader >                                                                                                    | Only while app is in use                                                                                               |
| Camera                                                                                                    | J Microphone                                                                                                    |
| Microphone >                                                                                                    |                                                                                                    |
| Location >                                                                                                    |                                                                                                    |
| Safari Camera   CAMERA ACCESS ON ALL WEBSITES     Ask   Deny   Allow     Tap Request Desktop Website.   Make sure this option is toggled OFF.     Safari   Request Desktop Website   Edit   Request Desktop Website | <ul> <li>Camera permission</li> <li>Chrome</li> <li>CAMERA ACCESS FOR THIS APP</li> <li>Allow</li> <li>Deny</li> </ul> |
| All Websites                                                                                                    |                                                                                                    |
|                                                                                                    |                                                                                                    |

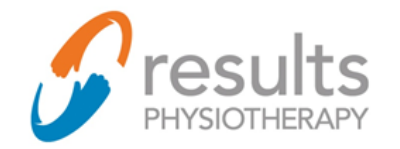

## Virtual Therapy User Guide for Patients Mobile Phones & Tablets

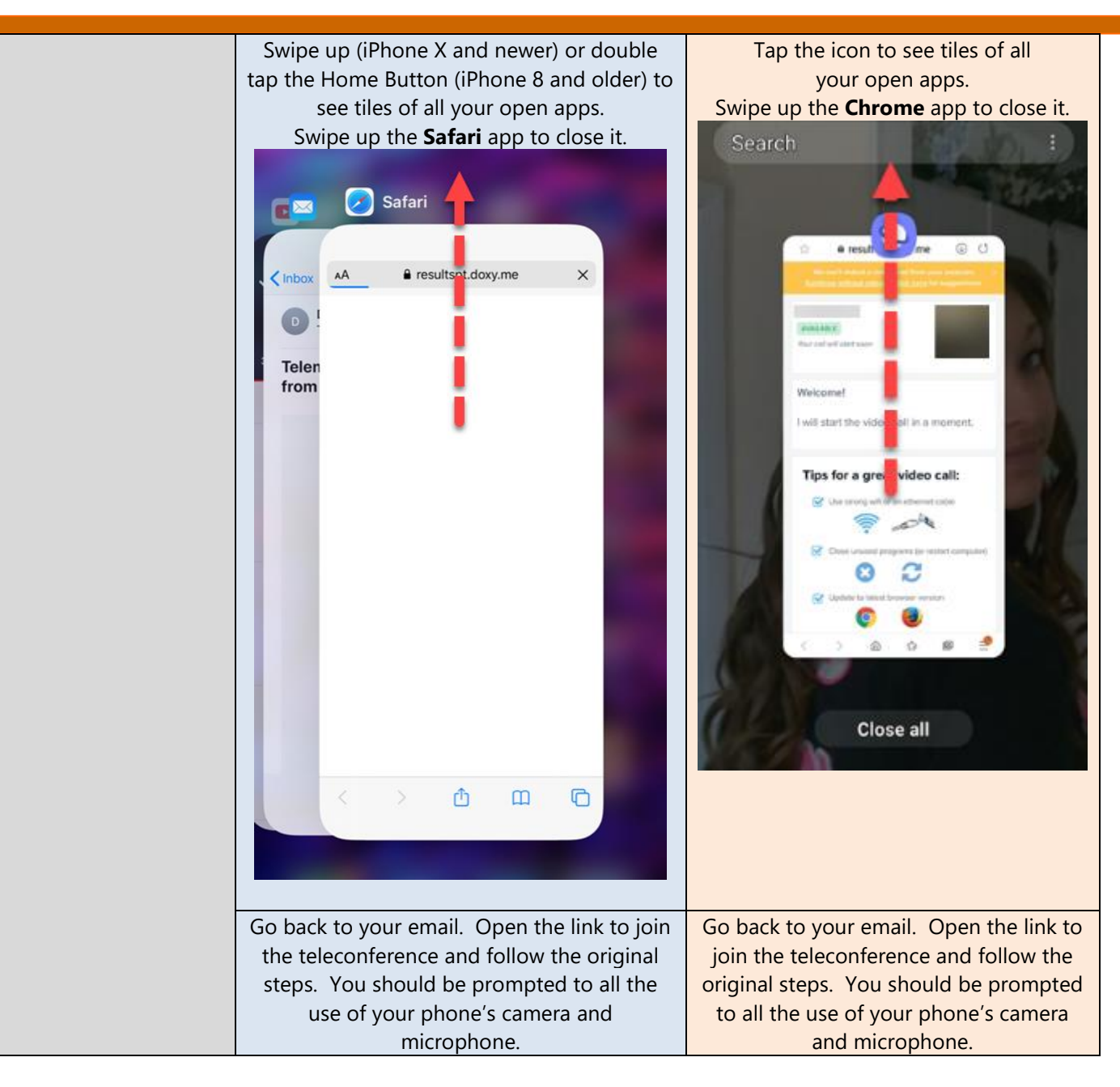